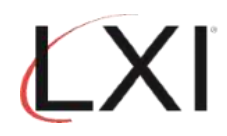

1. Type GO LXIPAG/LXIPAG from an OS/400 command line and press Enter.

| MAIN                                                                                                    | IBM i Main Menu                                                                   | Sustem: S78000EM          |
|----------------------------------------------------------------------------------------------------|-----------------------------------------------------------------------------------|---------------------------|
| Select one of the foll                                                                                                    | lowing:                                                                           | agatem. atomssto          |
| <ol> <li>User tasks</li> <li>Office tasks</li> <li>General system</li> <li>Files, librari</li> <li>Programming</li> <li>Communications</li> <li>Define or char</li> <li>Problem handli</li> <li>Display a menu</li> <li>Information As</li> <li>IBM i Access t</li> </ol> | a tasks<br>les, and folders<br>age the system<br>ing<br>isistant options<br>casks |                           |
| 90. Sign off                                                                                                    |                                                                                   |                           |
| Selection or command<br>===> <u>go lxipag/lxipag</u>                                                                                                    |                                                                                   |                           |
| F3=Exit F4=Prompt<br>F23=Set initial menu                                                                                                    | F9=Retrieve F12=Cancel                                                            | F13=Information Assistant |
| MA B                                                                                                    |                                                                                   | 20/023                    |

2. Select **Option 8** (Work with Events) from the Page and Message Management main menu and press **Enter**.

| Subsystem                                                                 | Go                                                   | Help                                                             |                                                        |                                      |          |        |      |         |           |
|---------------------------------------------------------------------------|------------------------------------------------------|------------------------------------------------------------------|--------------------------------------------------------|--------------------------------------|----------|--------|------|---------|-----------|
| LXIPAG                                                                    |                                                      |                                                                  | Page                                                   | and                                  | Message  | Manage | ment | Suctor: | \$78600E0 |
| Select one of                                                             | the the                                              | follow                                                           | ing:                                                   |                                      |          |        |      | system. | 31049920  |
| 1. Send<br>2. Work<br>3. Work<br>4. Work<br>5. Work<br>5. Work<br>7. Work | Page<br>with<br>with<br>with<br>with<br>with<br>with | Messag<br>Pager<br>Paging<br>Direct<br>Paging<br>Pager<br>Standa | es<br>Queue:<br>Hist<br>ory E<br>Group<br>Vendo<br>Me: | s<br>ory<br>ntri<br>os<br>rs<br>ssag | es<br>es |        |      |         |           |
| Monitoring<br>8. Work<br>9. Work<br>10. Work                              | Funct<br>with<br>with<br>with                        | tions<br>Events<br>Recove<br>Monito                              | ry<br>rs                                               |                                      |          |        |      |         | More      |
| Selection or ===> <u>8</u>                                                | comma                                                | and                                                              |                                                        |                                      |          |        |      |         |           |
| F3=Exit F4=<br>(c) Copyright                                              | Promp                                                | ot F9<br>- 1985                                                  | =Retr.<br>, 202:                                       | ieve<br>1                            | F12=C    | ancel  |      |         |           |
| MA B                                                                      |                                                      |                                                                  |                                                        |                                      |          |        |      |         | 21/008    |

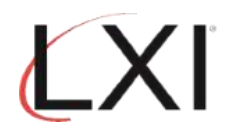

3. Select **Option 1** (Create) and enter **USR\_SIGNON** as the Event ID. Press **Enter**.

|                        |                                              |                          | Work with Ev       | vents \$78A99E0                              |
|------------------------|----------------------------------------------|--------------------------|--------------------|----------------------------------------------|
| Posit                  | ion to                                       |                          | Event              | t ID                                         |
| Type<br>1=0<br>8=0     | options, pres<br>reate 2=Cha<br>hange Status | as Enter.<br>Ange 3=Copy | 4=Delete           | 5=Display 6=Print 7=Rename                   |
| Opt<br>1               | Event ID<br>USR_SIGNON                       | Туре                     | Status             | Description                                  |
|                        | ALL_ESCAPE                                   | *MSGQ                    | Inactive           | All Escape messages                          |
|                        | ALL_INQ<br>ALL MSGS                          | *MSGQ<br>*MSGQ           | Active<br>Inactive | All *inquiry messages<br>All Messages Period |
|                        | ALL_PRTMSG                                   | *MSGQ                    | Inactive           | All Printer messages                         |
|                        | ANYBCHMSGW                                   | *ACTJBS                  | Inactive           | Any batch job/any sbs in MSGW                |
|                        | ASPONDI IIS                                  | *HUIJDS<br>*SVSTEM       | Inactive           | ASP Percentage Used 90+                      |
|                        | 1131 301 203                                 | STOLEN                   | INGCENC            | More                                         |
| Comma                  | ind                                          |                          |                    |                                              |
| ===><br>F3=Ex<br>F18=W | it F4=Promp<br>lork with outp                | )t F5=Refres<br>Dut      | h F9=Retri         | ieve F12=Cancel F17=Subset                   |
| MA                     | В                                            |                          |                    | 10/008                                       |

4. Add an optional **Description** and leave the rest of the defaults as they are. Press **Enter**.

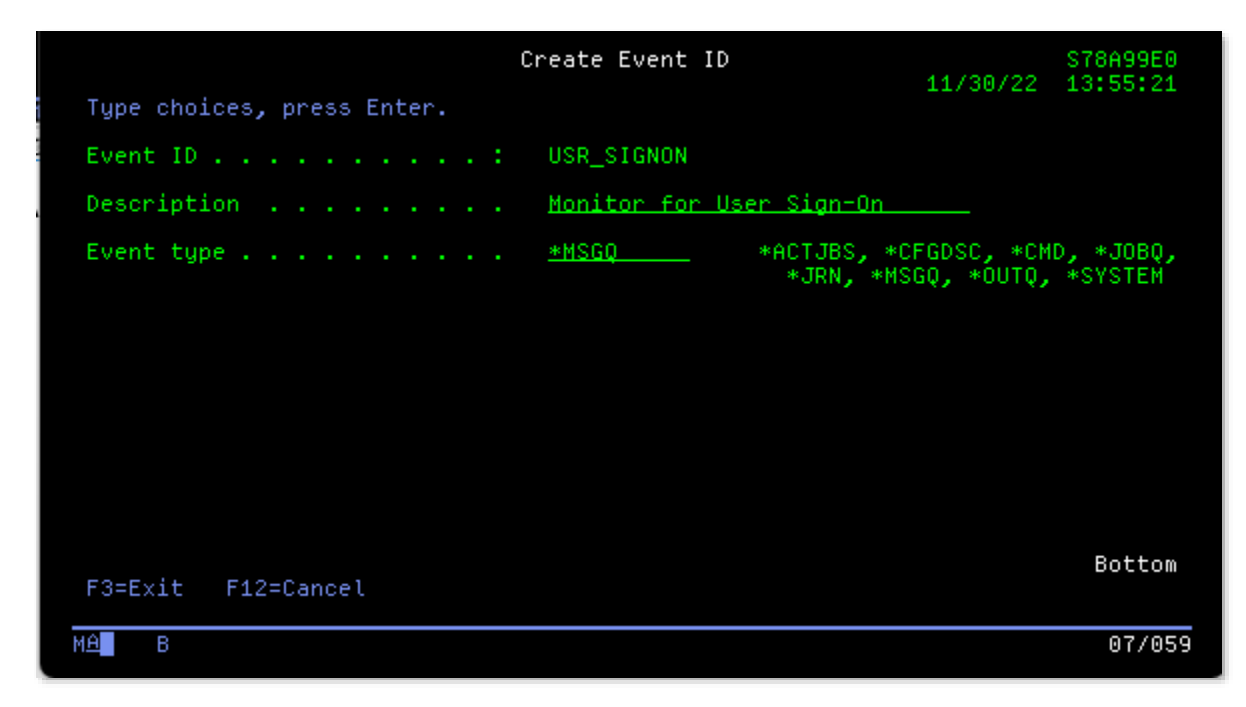

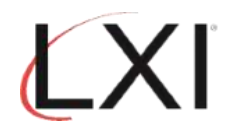

5. Select **Option 1** (Create) and add a sequence number. Press **Enter**.

| Work with Message Queue Event Condit                                                                                                  | ions S78A99E0<br>11/30/22 13:58:57 |
|----------------------------------------------------------------------------------------------------|------------------------------------|
| Event ID : USR_SIGNON<br>Event type : *MSGQ Message queue<br>Status 1 0=Inactive, 1=Acti<br>Description <u>Monitor for User Sig-n</u> | ive<br>-                           |
| Type options, press Enter.<br>1=Create 2=Change 3=Copy 4=Delete 5=Display                                                             | 8=Change Status                    |
| Opt Sequence Status Description<br>1 <u>5</u>                                                                                         | Severity<br>Threshold              |
| (No records found)                                                                                                    |                                    |
|                                                                                                    | Bottom                             |
| Command<br>===>                                                                                                    | 00000                              |
| F3=Exit F4=Prompt F5=Refresh F9=Retrieve F11=Vi<br>(c) Copyright LXI - 1985, 2021.                                                    | iew 2 F12=Cancel                   |
| MA B                                                                                                    | 13/010                             |

6. Add the optional **Description**, **Message Type** and **Message ID** event conditions as shown. The Message type should be **\*INFO** and the Message ID shuld be **CPF1124**. Scroll to the next page.

|                                                                             | Event Condition                                                                                                    | S78A99E0 |
|-----------------------------------------------------------------------------|----------------------------------------------------------------------------------------------------|----------|
| Event ID :<br>Event type :<br>Status :                                      | USR_SIGNON Monitor for User Sig-n<br>*MSGQ Message queue<br>Active                                                                                             | 14.03.23 |
| Type choices, press Ente                                                    | r.                                                                                                    |          |
| Sequence                                                                    | 5 1-99999<br>1 0=Inactive, 1=Active<br>User Sign-On                                                                                                    |          |
| Severity Threshold<br>Message Type<br>Message ID<br>Message File<br>Library | 0 00-99<br><u>*INFO</u> *ALL, type, F4 for list<br><u>CPF1124</u> *ALL, name, generic*<br><u>*ALL</u> *ALL, name, generic*<br><u>*ALL</u> *ALL, name, generic* |          |
| Command<br>===>                                                             |                                                                                                    | More     |
| F3=Exit F4=Prompt F9                                                        | =Retrieve F12=Cancel                                                                                                    |          |
| M <u>A</u> B                                                                |                                                                                                    | 16/027   |

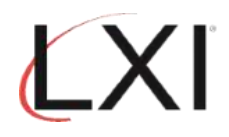

7. Add the name of the **User** you want to check for. Press **Enter** until you return to the Page and Message Management main menu.

|                                  | Even                                 | t Condition                                                          | S78A99E0   |
|----------------------------------|--------------------------------------|----------------------------------------------------------------------|------------|
| Event ID<br>Event type<br>Status | USR_SIGNON<br>*MSGQ<br>Active        | Monitor for User Sig-n<br>Message queue                              | . 14.03.23 |
| Type choices, press Ente         | er.                                  |                                                                      |            |
| From Job                         | <u>*ALL</u><br>BSMITH<br><u>*ALL</u> | *ALL, name, generic*<br>*ALL, name, generic*<br>*ALL, name, generic* |            |
| Comparison data                  | <u>*NONE</u>                         |                                                                      |            |
| Command<br>===>                  |                                      |                                                                      | Bottom     |
| F3=Exit F4=Prompt F9             | )=Retrieve                           | F12=Cancel                                                           |            |
| MA B                             |                                      |                                                                      | 10/035     |

8. From the Page and Message Management main menu, select **Option 10** (Work with Monitors) and press **Enter**.

| Subsystem                                                                                             | Go                                                                   | Help                                                                                                    |                                                                                 |        |         |     |         |           |
|----------------------------------------------------------------------------------------------------|----------------------------------------------------------------------|----------------------------------------------------------------------------------------------------|---------------------------------------------------------------------------------|--------|---------|-----|---------|-----------|
| LXIPAG                                                                                                |                                                                      |                                                                                                    | Page and M                                                                      | essage | Managem | ent | Sustem: | \$78400E0 |
| Select one of                                                                                         | the                                                                  | followi                                                                                                    | ng:                                                                             |        |         |     | agatem. | 31003500  |
| 1. Send F<br>2. Work 0<br>3. Work 0<br>5. Work 0<br>6. Work 0<br>7. Work 0<br>9. Work 0<br>10. Work 0 | Page<br>with<br>with<br>with<br>with<br>with<br>with<br>with<br>with | Message:<br>Pager Q<br>Paging I<br>Director<br>Paging I<br>Pager V<br>Standar<br>tions<br>Events<br>Recovert<br>Monitor: | s<br>ueues<br>History<br>ry Entries<br>Groups<br>endors<br>endors<br>d Messages |        |         |     |         | More      |
| Selection or a<br>===> <u>10</u>                                                                      | comma                                                                | and                                                                                                    |                                                                                 |        |         |     |         |           |
| F3=Exit F4=F                                                                                          | promp                                                                | ot F9=I                                                                                                    | Retrieve                                                                        | F12=C  | ancel   |     |         |           |
| MA B                                                                                                  |                                                                      |                                                                                                    |                                                                                 |        |         |     |         | 21/009    |

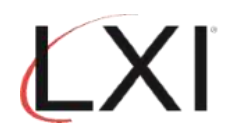

9. Select **Option 6** (Release) to release the "\***MSGQ**" monitor, then select **Option 5** for the "\***MSGQ**" monitor and press **Enter**.

| Monito                                | or status                                                                        | Work wi<br>. : Inactive                                                                                           | ith Monitors                       | 11/                                                    | S78A99E0<br>29/22 14:28:09   |
|---------------------------------------|----------------------------------------------------------------------------------|----------------------------------------------------------------------------------------------------|------------------------------------|--------------------------------------------------------|------------------------------|
| Type o<br>5=Wo                        | ptions, press<br>ork with 6=R                                                    | Enter.<br>elease 9=Hold                                                                                           | 10=Work with his                   | story                                                  |                              |
| Opt                                   | Monitor                                                                          | Description                                                                                                    |                                    | Statu                                                  | s                            |
|                                       | *ACTJBS<br>*CFGDSC<br>*CMD<br>*JOBQ<br>*JRN<br>*JRN<br>*MSGQ<br>*OUTQ<br>*SYSTEM | Active jobs<br>Configuration<br>Command Monito<br>Job queue<br>Journal<br>Message queue<br>Output queue<br>System | Description<br>pr                  | Pendi<br>Held<br>Pendi<br>Held<br>Held<br>Held<br>Held | ng<br>ng                     |
| Comman                                | nd                                                                               |                                                                                                    |                                    |                                                        | Bottom                       |
| ===> _<br>F3=Exi<br>F12=Ca<br>_(c) Co | it F4=Pro<br>ancel F14=St<br>ppyright LXI -                                      | mpt F5=Refresh<br>art monitor<br>1985, 2021.                                                                      | F6=Monitor mes:<br>F15=Work with : | sages<br>subsystem                                     | F9=Retrieve<br>F24=More keys |
| M <u>ê</u> B                          | }                                                                                |                                                                                                    |                                    |                                                        | 15/003                       |

10. Select **Option 2** (Change) for the **QHST** monitor. Press **Enter**.

| Monitor s<br>Position                      | status .<br>to                                 | Worł                                       | < with Message Qu<br>Pending<br>Mes                            | eues to Monito<br>sage Queue   | or<br>11/30/22                  | S78A99E0<br>14:20:29 |
|--------------------------------------------|------------------------------------------------|--------------------------------------------|----------------------------------------------------------------|--------------------------------|---------------------------------|----------------------|
| Type opti<br>1=Creat<br>7=Disp1<br>11=Work | ions, pre<br>te 2=Ch<br>lay messa<br>k with lo | ess Enter<br>lange (<br>liges (<br>licks ( | ^.<br>3=Copy 4=Delete<br>3=Spooled files<br>13=Cleanup option: | 5=Display<br>9=Hold<br>s       | 6=Release<br>10=Work with       | history              |
| Mess<br>Opt Quei                           | sage<br>Je                                     | Library                                    | Description                                                    |                                | Status                          |                      |
| 2 0HS1<br>QSYS                             | r<br>Sopr                                      | QSYS<br>QSYS                               | <br>System opera                                               | tor message qu                 | Pending<br>Jeue Pending         |                      |
| Command                                    |                                                |                                            |                                                                |                                |                                 | Bottom               |
| F3=Exit<br>F11=Yiew<br>(c) Copyr           | F4=P<br>2 F12=<br>right LXI                    | rompt<br>Cancel<br>- 1985                  | F5=Refresh F6<br>F14=Hold monito<br>, 2021.                    | =Monitor messa<br>r F15=Work w | ages F9=Retri<br>vith subsystem | eve                  |
| M <u>A</u> B                               |                                                |                                            |                                                                |                                |                                 | 14/003               |

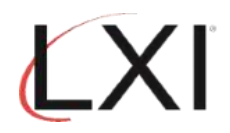

11. Select **Option 1** (Create) and add an available sequence number. Press **Enter**.

| F13=C                           | leanup (                         | options               | F19=W0                    | ork with     | events                      | F24=M                   | ore keys                | 10/0               |
|---------------------------------|----------------------------------|-----------------------|---------------------------|--------------|-----------------------------|-------------------------|-------------------------|--------------------|
| F3=Ex.                          | it F4:                           | Prompt                | F5=Ref                    | Fresh F      | 9=Retriev                   | /e F12=C                | ancel                   |                    |
| Comman<br>===>                  | nd                               |                       |                           |              |                             |                         |                         | Botto              |
| -                               | 5<br>10                          | BADPAS<br>JOB_EN      | ISWRD M                   | ∕es<br>No    | *NONE<br>*NONE              | N/A<br>N/A              | SEND_PAGE<br>PAGMSGDTXT | Yes<br>Yes         |
| Opt :                           | Sequence                         | <br>ID                | Monitor                   | Active       | Exc<br>Event                | lude<br>Active          | Recove<br>List ID       | ry<br>Active       |
| Type (<br>1=C)                  | options,<br>reate                | , press E<br>2=Change | nter.<br>3=Co             | opy 4=C      | elete 5                     | 5=Display               |                         |                    |
| Messa<br>Hold<br>Check<br>Monit | ge queue<br>ing Inte<br>or while | erval .<br>e in use   | : US<br>· N<br>· 1<br>· Y | rszųHsi<br>- | Y=Yes,<br>1-999 m<br>Y=Yes, | N=No<br>ninutes<br>N=No |                         |                    |
|                                 |                                  |                       | Work (                    | with Moni    | tored Mes                   | sage Queu               | e<br>11/30/22           | S78A99E<br>14:22:4 |

12. Add the **Event** and the **Recovery ID** as shown. Both of these values are available if you press **F4**. Scroll to the next page when complete.

|                                                                      | Monitored Eve                                     | nt<br>11/30/22                                                 | S78A99E0<br>14:24:11 |
|----------------------------------------------------------------------|---------------------------------------------------|----------------------------------------------------------------|----------------------|
| Message queue (STS/QHS)                                              |                                                   |                                                                |                      |
| Type choices, press Enter.                                           |                                                   |                                                                |                      |
| Sequence                                                             | <u>15</u>                                         | 1-99999                                                        |                      |
| Event                                                                | <u>USR_SIGNUN</u><br><u>*NONE</u><br><u>*NONE</u> | NONE, ID, F4 for list<br>*NONE, ID, F4 for list<br>*NONE, HHMM |                      |
| Recovery command list:<br>ID<br>ID for Event deadline                | <u>send_page_</u><br><u>*None</u>                 | *NONE, ID, F4 for list<br>*NONE, ID, F4 for list               |                      |
| Recovery ID variable (*QMSG)                                         | <u>E</u>                                          | F=First-Level, H=Header,<br>S=Second-level                     |                      |
| Command                                                              |                                                   |                                                                | More                 |
| ===><br>F3=Exit F4=Prompt F9=Retri<br>F20=Work with Recovery command | eve F12=Canc<br> Lists                            | el F19=Work with events                                        |                      |
| MÊ B                                                                 |                                                   |                                                                | 14/034               |

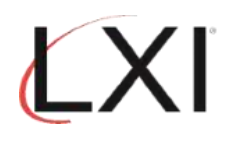

13. Add values here if necessary. When finished, press **Enter** to return to the Page and Messge Management main menu.

|                                                              | Monitored Event                    | 11/30/22    | S78A99E0 |
|--------------------------------------------------------------|------------------------------------|-------------|----------|
| Message queue . : QSYS/QHST                                  |                                    | 11/30/22    | 14.24.11 |
| Type choices, press Enter.                                   |                                    |             |          |
| Inactive schedule (HHMM):<br>From<br>To                      | Sun Mon Tue Wed                    | Thu F       | Fri Sat  |
| From                                                         | = $=$ $=$ $=$                      |             |          |
| From                                                         | = $=$ $=$ $=$                      |             |          |
| Date / time last used :                                      | 00/00/00 00:00:00                  |             |          |
| Command                                                      |                                    |             | Bottom   |
| F3=Exit F4=Prompt F9=Retri<br>F20=Work with Recovery command | eve F12=Cancel F19=Work ₀<br>Lists | with events | ò        |
| MA B                                                         |                                    |             | 08/034   |

14. Select **Option 9** (Work with Recovery) from the Page and Message Management main menu.

| Subsystem                                                                                                    | Go He                                                                                | Լp                                                                                                    |         |           |
|----------------------------------------------------------------------------------------------------|--------------------------------------------------------------------------------------|----------------------------------------------------------------------------------------------------|---------|-----------|
| LXIPAG                                                                                                    |                                                                                      | Page and Message Management                                                                                   | Sustem. | \$78499F0 |
| Select one of                                                                                                    | the fol                                                                              | lowing:                                                                                                    | oyotem. | STONSSED  |
| 1. Send P<br>2. Work w<br>3. Work w<br>4. Work w<br>5. Work w<br>6. Work w<br>7. Work w<br>Monitoring F<br>8. Work w | age Mes<br>ith Pag<br>ith Pag<br>ith Din<br>ith Pag<br>ith Sta<br>unction<br>ith Eve | sages<br>er Queues<br>ing History<br>ectory Entries<br>ing Groups<br>er Vendors<br>ndard Messages<br>s<br>nts |         |           |
| 9. WORK W<br>10. Work W<br>Selection or c                                                                            | ith Mon<br>ommand                                                                    | itors                                                                                                    |         | More      |
|                                                                                                    |                                                                                      |                                                                                                    |         |           |
| F3=Exit F4=P                                                                                                    | rompt                                                                                | F9=Retrieve F12=Cancel                                                                                        |         |           |
| МА В                                                                                                    |                                                                                      |                                                                                                    |         | 21/008    |

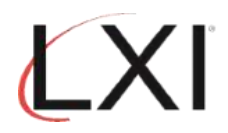

15. Select **Option 2** (Change) for the **SEND\_PAGE** recovery command. Press **Enter**.

|                                                   | S78A99E0                                                       |                  |
|---------------------------------------------------|----------------------------------------------------------------|------------------|
| Command list ID :<br>Status<br>Description        | SEND_PAGE<br>1 0=Inactive, 1=Active<br>Send an LXIpage message | -                |
| Type options, press Enter<br>1=Create 2=Change 3  | ^.<br>3=Copy 4=Delete 5=Display                                | 8=Change Status  |
| Opt Sequence Status                               | Description                                                    |                  |
| 2 10 Active                                       | Send Page                                                      |                  |
|                                                   |                                                                |                  |
|                                                   |                                                                |                  |
|                                                   |                                                                |                  |
| Command                                           |                                                                | Bottom           |
| ===>                                              |                                                                |                  |
| F3=Exit F4=Prompt F5:<br>(c) Copyright LXI - 1985 | =Refresh F9=Retrieve F11=V<br>, 2021.                          | iew 2 F12=Cancel |
| MA B                                              |                                                                | 22/007           |

16. Use **F4** to prompt the **SNDPAGMSG** command and specify the user profile to notify for this event.

|                                                  | Reco                                     | very Command                                       | 44 (00 (00              | S78A99E0   |
|--------------------------------------------------|------------------------------------------|----------------------------------------------------|-------------------------|------------|
| Command list ID :<br>Status                      | SEND_PAGE<br>Active                      | Send an LXIpage me                                 | 11/29/22<br>ssage       | 13.24.25   |
| Type choices, press Ente                         | er.                                      |                                                    |                         |            |
| Sequence                                         | <u>10</u><br>1<br>Send Page<br>SNDPAGMSG | 1-99999<br>0=Inactive, 1=A<br>MSG(*QMSG) NUMMSG(*D | ctive<br>FTMSG) TOUSERS | ((OLIVER J |
|                                                  |                                          | Command, SNDPAG                                    | MSG, SNDMSGRPY          |            |
| Command<br>===>                                  |                                          |                                                    |                         |            |
| F3=Exit F4=Prompt F9<br>F17=Work with Parameters | )=Retrieve                               | F12=Cancel F14=Wo                                  | rk with Messag          | e Files    |
| MA B                                             |                                          |                                                    |                         | 08/027     |

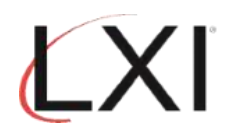

17. Select **Option 13** (Start Monitors) from the Page and Message Management main menu.

| Subsystem                                                     | Go                                            | Help                                          |             |         |        |      |             |          |
|---------------------------------------------------------------|-----------------------------------------------|-----------------------------------------------|-------------|---------|--------|------|-------------|----------|
| LXIPAG                                                        |                                               | P                                             | age and     | Message | Manage | ment | Current and | S78A99E0 |
| Select one of                                                 | the f                                         | Followin                                      | ig:         |         |        |      | system.     |          |
| Miscellaneo<br>11. Work<br>12. Work<br>13. Start<br>14. End M | us Fur<br>with f<br>with f<br>Monit<br>onitor | nctions<br>Authorit<br>Paramete<br>tors<br>^s | y<br>rs     |         |        |      |             |          |
| Cleanup Opt<br>15. Purge<br>16. Purge                         | ions<br>Pagir<br>Monit                        | ng Histo<br>tor Hist                          | iny<br>iony |         |        |      |             |          |
| Selection or<br>===> <u>13</u>                                | commar                                        | nd                                            |             |         |        |      |             | Bottom   |
| F3=Exit F4=                                                   | Prompt                                        | t F9=R                                        | etrieve     | F12=C   | ancel  |      |             |          |
| MA B                                                          |                                               |                                               |             |         |        |      |             | 21/009   |
|                                                               |                                               |                                               |             |         |        |      |             | Bot      |